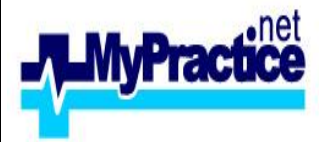

## **MyPractice Clinical Systems**

52 Gladstone Road, Parnell, Auckland Ph: 09 303 1806 Fax: 09 303 1807 helpdesk@mypractice.co.nz **Next Generation** 

**Clinical Notes** 

## How to print statement/transactions in MyPractice

1. Open a patient/company account.

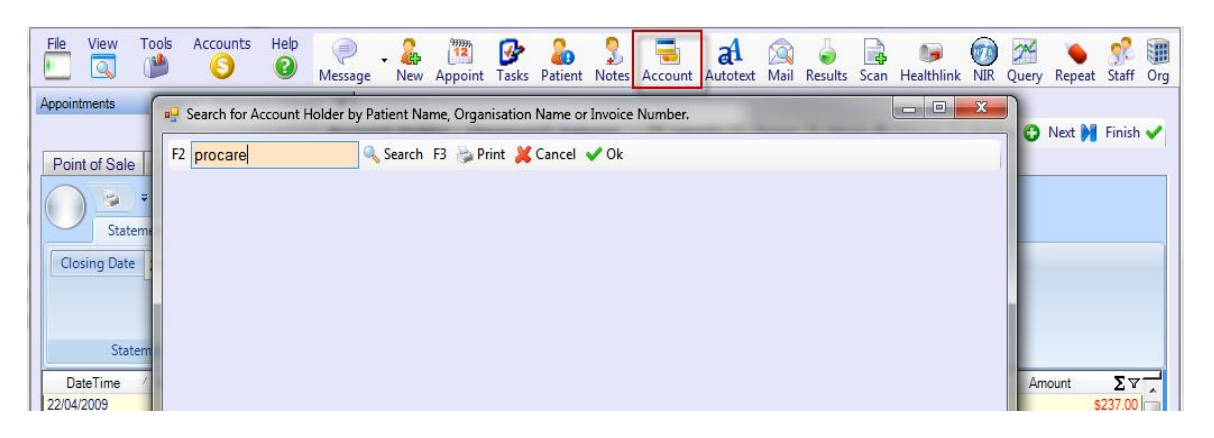

2. Click on statement tab:

| Appointments Account - Proce | are X                                   |                              |                   |                                 |  |  |  |  |  |  |
|------------------------------|-----------------------------------------|------------------------------|-------------------|---------------------------------|--|--|--|--|--|--|
|                              | Account Holder : Pro                    | ocare 🛛 🚏 Integrity 🛃 Retota | I 🔜 Merge 🝺 Refre | esh 관 Another 🔂 Next 🔰 Finish 🗸 |  |  |  |  |  |  |
| Point of Sale Account Pay    | Point of Sale Account Payment Statement |                              |                   |                                 |  |  |  |  |  |  |
| ₹<br>Statement View          | Statement View                          |                              |                   |                                 |  |  |  |  |  |  |
| Closing Date 20/12/20        | Current Month 3 Months All 22/04/2009   | Please pay within 7 days     |                   |                                 |  |  |  |  |  |  |
|                              |                                         |                              | Preview Print     |                                 |  |  |  |  |  |  |
| Statement                    | Opening Balance                         | Message                      | Print             |                                 |  |  |  |  |  |  |

- 3. Select a Statement Date from the drop-down menu. This can be retrospective (there is no need for end of month or end of period accounts processing).
- Select the period that you want the statement to cover. The default view (Current Month) displays an opening balance for items older than one month and lists details for the rest. You can choose to see details for the last [3 months], [ALL] dates or from a specified date using the drop-down menu.
- 5. Click on Vew tab it shows you all the options:

| Point of Sale Accourt                                                                                                    | nt Paymen | t Stateme   | ent       |              |      |             |               |                |       |  |  |  |
|----------------------------------------------------------------------------------------------------|-----------|-------------|-----------|--------------|------|-------------|---------------|----------------|-------|--|--|--|
| The second second se |           |             |           |              |      |             |               |                |       |  |  |  |
|                                                                                                    | 6         | al a        | 0         | <u>.</u>     |      |             | 7             | 2              | X     |  |  |  |
| Itemised Allocations<br>Invoices                                                                                                    | Credits   | Corrections | Reversals | Bad<br>Debts | Paid | Group<br>By | Row<br>Filter | Print<br>Table | Excel |  |  |  |
| Details Adjustments Status View Export                                                                                                    |           |             |           |              |      |             |               |                |       |  |  |  |
| DataTime / V Invoice / V Provider V Description V Patient V SubAmount V Amount V                                                                                                    |           |             |           |              |      |             |               |                |       |  |  |  |

If you wish to see the individual items within the invoices (patient and service details) click Itemised Invoices (it should be selected by default). If you wish to see details of how payments have been allocated, click Allocations. If you wish to include credits, reversals or corrections, click the bottons as appropriate.

6. You can export you statement as excel

| Point of Sale Account Payment Statement |            |         |             |           |              |      |             |               |                |       |  |
|-----------------------------------------|------------|---------|-------------|-----------|--------------|------|-------------|---------------|----------------|-------|--|
| Statement View                          |            |         |             |           |              |      |             |               |                |       |  |
|                                         | ٥          | 6       | 200         | 0         | Ś            |      |             | 7             | \$             |       |  |
| Itemised A<br>Invoices                  | llocations | Credits | Corrections | Reversals | Bad<br>Debts | Paid | Group<br>By | Row<br>Filter | Print<br>Table | Excel |  |
| Details Adjustments                     |            |         |             |           | Status       |      | View        |               | Export         |       |  |

7. If you want to print the statement, click on Print button. Or click on Preview button to preview the statement.

Enter any Message that you want to appear on the statement.

| ₹<br>Statement View   |                                       | А                         |
|-----------------------|---------------------------------------|---------------------------|
| Closing Date 20/12/20 | Current Month 3 Months All 22/04/2009 | thin 7 days Preview Print |
| Statement             | Opening Balance M                     | essage Print              |

Here is the preview of the statement:

## STATEMENT

| My Doc<br>P O Box<br>52 Glads<br>Parnell<br>Central A | tor Ltd<br>56232<br>tone Road                          | )23                                  |                       |                           |                                  |  |  |  |  |  |
|-------------------------------------------------------|--------------------------------------------------------|--------------------------------------|-----------------------|---------------------------|----------------------------------|--|--|--|--|--|
| Phone: 0<br>GST: 8                                    | Phone: 09 309 2153 Fax: 09 309 2162<br>GST: 80-145-247 |                                      |                       |                           |                                  |  |  |  |  |  |
|                                                       | Proca<br>P O B<br>110 S<br>Auckl                       | re<br>OX 105 346<br>tanley St<br>and | 5                     |                           | 4-Dec-2010                       |  |  |  |  |  |
| Date                                                  | Service Item                                           |                                      |                       |                           | Amount                           |  |  |  |  |  |
| 1-Dec-2010                                            | Opening Bala                                           | ance                                 |                       |                           | 16,966.04                        |  |  |  |  |  |
| 2-Dec-2010                                            | Invoice No. 1                                          | 0094: by AKP                         |                       |                           | 56.22                            |  |  |  |  |  |
|                                                       | Diabetes ann                                           | ual review: Ri                       | ta Fox                | 56.                       | 22                               |  |  |  |  |  |
| Current<br>766.65                                     | 30 days<br>557,11                                      | 60 days<br>55.00                     | 90+ days<br>17,393,50 | unallocated<br>\$1.855.00 | Total Amount Due<br>\$ 17.022.26 |  |  |  |  |  |

Please pay within 7 days